# **Opret Letbanehændelse**

Last updated by | Rasmus Ditlev Cornelius Dalhoff-Jensen | 17. okt. 2023 at 09.09 CEST

# Opret en letbanehændelse manuelt

Når man har valgt en indberetningsperiode, og trykket "Rediger" kommer man ind til hændelserne for perioden. Herunder kan der også oprettes nye hændelser manuelt.

Herunder ses oversigten af hændelser for perioden.

| Opret Indberetning Indberetning |                                                      |                          |                   |                      |                |            | Indberetning Indberetninger |                  |
|---------------------------------|------------------------------------------------------|--------------------------|-------------------|----------------------|----------------|------------|-----------------------------|------------------|
|                                 | <b>Letbanevirks</b><br>Oprettelse af hændelser eller | omhed<br>nulindberetning |                   |                      |                |            | Q v Filter                  | + Opret hændelse |
|                                 | Dato                                                 | Tid                      | Hændelsestype     | Sted                 | Kørsel         | Konsekvens |                             |                  |
|                                 | 28-09-2023                                           | 00:00                    | Overkorselsulykke | Thorsager - Ryomgård | Med passagerer | Dræbte - 2 |                             | Rediger Slet     |

Herunder ses "+ Opret hændelse" knappen, hvorfra hændelser kan oprettes manuelt.

|       | Opret Indberetning | Indberetninger |
|-------|--------------------|----------------|
|       |                    |                |
| Q y F | ilter + Opre       | hændelse       |

Herefter bringes man ind og kan indtaste de fornødne information til hændelsen, og det ser således ud:

|                              | sen<br>Autouty                                     |                                |                           |                                 |                                |                                         |                              | Opret Indberetning | Indberetninger |
|------------------------------|----------------------------------------------------|--------------------------------|---------------------------|---------------------------------|--------------------------------|-----------------------------------------|------------------------------|--------------------|----------------|
| Opret<br>Blanket til ind     | t <b>hændelse</b><br>dberetning af ulykker og hænd | leiser - version 1             |                           |                                 |                                |                                         |                              |                    |                |
| Denne "Blan<br>Dato o        | nket til brug ved indberetnin<br>og tidspunkt      | ng af data vedrørende ulykker. | , forløbere til ulykker o | g sikkerhedsmæssige uregelmæssi | gheder mv." benyttes af vetera | n-jernbaner og veterantog til indberetr | ning. OBS: Ingen indtastning | af personfølsomme  | data!          |
| Dato for hænd<br>28-09-2023  | delse*                                             | Tidspunkt for hændelse*        | 0                         |                                 |                                |                                         |                              |                    |                |
| Oplysr                       | ninger om køre                                     | etøjet                         |                           |                                 |                                |                                         |                              |                    |                |
| Litra nr.*                   |                                                    | Rute nr.*                      | Kereret                   | tning*                          |                                |                                         |                              |                    |                |
| Kørsel<br><sup>Kørsel*</sup> | Istype                                             | ]                              |                           |                                 |                                |                                         |                              |                    |                |
| Involve                      | erede                                              | 5                              |                           |                                 |                                |                                         |                              |                    |                |
| Annuller                     |                                                    |                                |                           |                                 |                                |                                         |                              | Opret              | hændelse       |

Læg specielt mærke til felter markeret med en rød stjerne, \*, da denne betyder feltet er påkrævet for en letbanehændelse.

Herunder gennemgås felterne der optræder, når en letbanehændelse oprettes:

|   | Dato og tidspunkt       |                         |              |
|---|-------------------------|-------------------------|--------------|
| 0 | Dato for hændelse*      | Tidspunkt for hændelse* |              |
|   | 02-10-2023              | 00:00                   |              |
|   | Oplysninger om køre     | etøjet                  |              |
| 2 | Litra nr.*              | Rute nr.*               | Køreretning* |
|   |                         |                         |              |
|   | Kørselstype             |                         |              |
| 3 | Kørsel*                 |                         |              |
|   | Kørsel med passagerer 🔹 | ]                       |              |
|   |                         | J                       |              |

På billedet herover ses sektionerne:

- 1. Dato og tidspunkt
  - Her angives dato og tidspunkt for letbanehændelsen.
    - Både dato og tidspunkt skal være indenfor den valgte indberetningsperiode hhv. i formatet DD-MM-YYYY og HH:MM.

- 2. Oplysninger om køretøjet
  - Her angives Litra, Rute, og Køreretning
    - Køreretning er et fritekstfelt.

### 3. Kørselstype

• Her angives det hvorvidt kørselstypen var med eller uden passagerer.

| 3 | Involverede<br>Involverede parter*<br>Lastbil + Fjern<br>+ tilføj part                                                 |
|---|----------------------------------------------------------------------------------------------------|
| 5 | Sted<br>Stedstype' Frastation' Til station'                                                                            |
| 6 | Ulykkes<br>Uykkestype*<br>Ulykkens årsag*<br>Fi: Person løb lige ud foran vognen da den begyndte at køre fra perron X. |

På billedet herover ses sektionerne:

- 4. Involverede
  - Her angives det hvem der var involveret i hændelsen.

#### 5. Sted

- Her angives stedet hvor letbanehændelsen fandt sted. Hvis en hændelse skete på en station/trinbræt kan man vælge enten ikke at tilføje en "Til station" eller at sætte "Til station" og "Fra/på station" til det samme.
  - Det er ikke nødvendigt at angive stationer.

#### 6. Ulykke

- Her angives hvilken type ulykke letbanehændelsen drejer sig om.
- Visse ulykkestyper påkræver bl.a. at der angives personkonsekvens længere nede.
- I fritekstfeltet beskrives ulykkens årsag.

|   | lændelsesbeskrivelse*                                                                                                    |           |          |            |  |  |  |  |
|---|----------------------------------------------------------------------------------------------------|-----------|----------|------------|--|--|--|--|
|   | Fx: Påkørsel af to DS8 medarbejdere ved Odense St. da toget påbegynder kørsel mod Nyborg St. Begge tilskadekommende har brækket X antal knogler. Ulykken har også medført mindre skader på ydersiden af toget. |           |          |            |  |  |  |  |
| • |                                                                                                    |           |          |            |  |  |  |  |
|   |                                                                                                    |           |          |            |  |  |  |  |
|   |                                                                                                    |           |          |            |  |  |  |  |
|   | Konsekvenser                                                                                                    |           |          |            |  |  |  |  |
| 8 | Person kategori                                                                                                    | Skadetype | Antal    |            |  |  |  |  |
|   | •                                                                                                    | •         | 0 stk.   | × Fjern    |  |  |  |  |
|   | + tilføj                                                                                                    |           |          |            |  |  |  |  |
|   |                                                                                                    |           |          |            |  |  |  |  |
|   | Kontaktoplysninger                                                                                                    |           |          |            |  |  |  |  |
|   | Navn/Virksomhed                                                                                                    |           |          |            |  |  |  |  |
| 9 | Test LetVirk                                                                                                    | )         |          |            |  |  |  |  |
|   | Gade                                                                                                    | Ву        | Telefon  | E-mail     |  |  |  |  |
|   | Testvej 1                                                                                                    | Testby    | 12345678 | asd@asd.dk |  |  |  |  |
|   |                                                                                                    |           |          |            |  |  |  |  |

På billedet herover ses sektionerne:

- 6. Hændelsesbeskrivelse
  - I fritekstfeltet tilføjes en beskrivelse af hændelsesforløbet.

#### 7. Konsekvens

- Hvis der er valgt en ulykkestype med personskade påkræves denne udfyldt med Person kategori, Skadetype, og Antal.
- 8. Kontaktoplysninger
  - Her er forudfyldt oplysninger for virksomheden der opretter letbanehændelsen.

Herefter trykker man på "Opret hændelse" i nederste højre hjørne. Hvis formen er udfyldt korrekt vil man bliver returneret til listen over hændelser i indberetningsperioden, og får besked om at hændelsen er blevet oprettet.

## Fejlfinding

Har man lavet en fejl ved enten at indtaste en ugyldig værdi, eller have undladt en påkrævet værdi vil dette blive kommunikeret tilbage på følgende måde:

| Tilføj hændelse<br>Blanket til indberetning af ulykker og hændelser - version 1                                                                                                    |
|----------------------------------------------------------------------------------------------------|
|                                                                                                    |
| Hændelsen kunne ikke oprettes Der skal mindst tilføjes en virksomhed                                                                                                    |
|                                                                                                    |
|                                                                                                    |
| Denne "Blanket til brug ved indberetning af data vedrørende ulykker, forløbere til ulykker og sikkerhedsmæssige uregelmæssigheder mv." benyttes af veteran-jernbaner og veterantog til indberetning. OBS: Ingen indtastning af personfølsomme data! |
|                                                                                                    |
| Involveret virksomhed                                                                                                    |
| Victorshadebina* Victorshadebina*                                                                                                    |
| YINSUINEUSYPE YINSUINEUSINUYI                                                                                                    |
| Jernbanevirksomhed  V Fjern                                                                                                    |
| + Tilfaj involveret virksomhed                                                                                                    |

Det ses på billedet herover, at der både kommer et banner med en fejlbesked, og feltet der mangler markeres med rødt omrids.

Der hjælpes ydermere undervejs ved at markere felter der er udfyldt med manglende eller forkerte værdier således:

| Hændelse                                               |                                       |        |
|--------------------------------------------------------|---------------------------------------|--------|
| Primær hændelsestype*                                  | Sekundær hændelsestype                |        |
| •                                                      | •                                     |        |
| Der skal vælges en primær hændelsestype Personkategori | Skadestype                            | Antal  |
|                                                        | · · · · · · · · · · · · · · · · · · · | 0 stk. |
|                                                        |                                       |        |
| Matrielskade i kr.                                     | Miljøskade i kr.                      |        |
| [-1 Kr.]                                               | 0 Kr.                                 |        |
| Der kræves et positivt heltal som værdi                |                                       | ,<br>, |